# **OFFICE 365- First Time User Login**

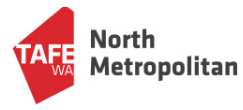

When you log into Office 365 for the first time, you will be required to verify your mobile number and/or email address in case you forget your password.

- 1. Either type in <a href="https://outlook.office365.com/">https://outlook.office365.com/</a> or go through the link on the North Metro TAFE website.
- Login with your username and password: Note: If you've logged in on campus or into Office 365 before, do not use the default password listed below – use the one you've created.

#### Username: studentid@tafe.wa.edu.au

(e.gs. J123456@tafe.wa.edu.au, V123456@tafe.wa.edu.au OR 2000325@tafe.wa.edu.au)

### Default Password: Tafe+dateofbirth, e.g. Tafe23011982

3. You'll then go to either screenshot below, requesting you verify your details. Select either **Next**, or **Set it up** now:

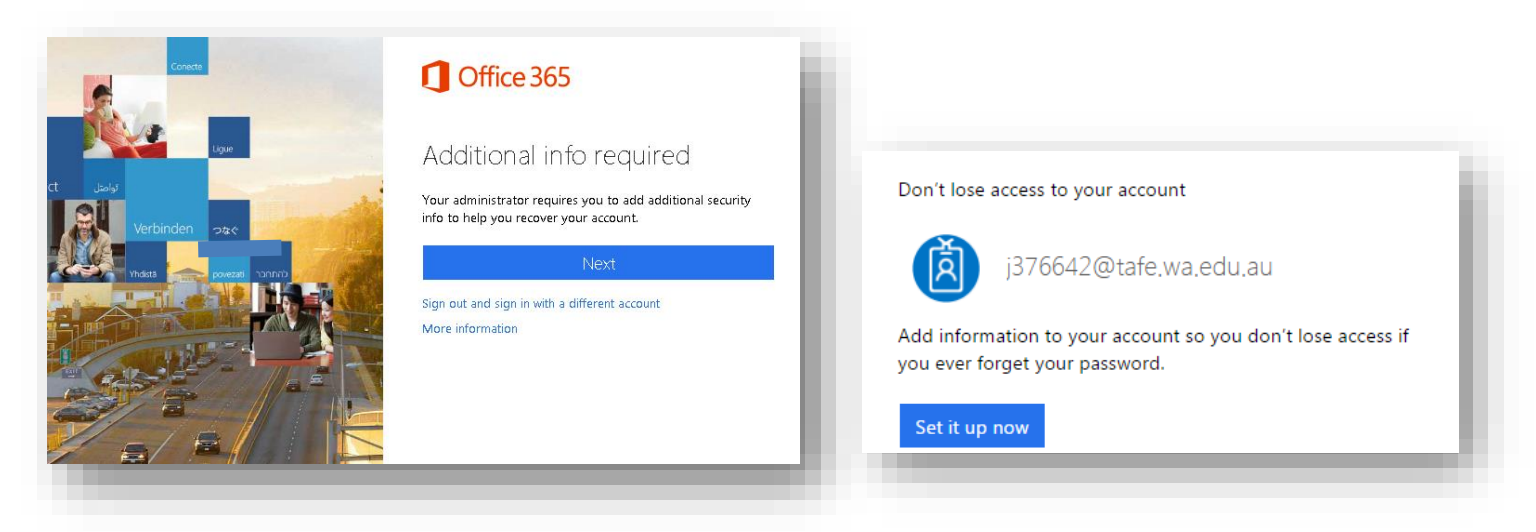

4. You may find your mobile number or email address is automatically added. We would recommend supplying a personal phone and email address that you can access at any time. Remember these will be used to recover your password if you forget it.

If either a phone number or email address has been added automatically, it will be shown like in the screenshot below. Select **Verify** or **Set it up now** to add in a phone number or email.

| Microsoft Azure                                                                                                    | J281371@tafe.wa.edu.au                  |
|----------------------------------------------------------------------------------------------------|-----------------------------------------|
| don't lose access to your account!                                                                                                    |                                         |
| To make sure you can reset your password, we need to collect some info so we can verify who you are. We won't use this more secure. You'll need to set up at least 1 of the options below. | to spam you - just to keep your account |
| Authentication Phone is set to 0 . Verify                                                                                                    |                                         |
| Authentication Email is not configured. Set it up now                                                                                                    |                                         |
| finish cancel                                                                                                    |                                         |
|                                                                                                    |                                         |
|                                                                                                    |                                         |

| Microsoft Azure                                                                             |                              |
|---------------------------------------------------------------------------------------------|------------------------------|
| don't lose access to your account!                                                          | 5. F<br>li                   |
| Please verify your authentication phone number below.<br>Authentication phone               | l III                        |
| Australia (+61)                                                                             | t                            |
| text me call me                                                                             | t                            |
| back                                                                                        | S                            |
|                                                                                             |                              |
|                                                                                             |                              |
|                                                                                             |                              |
| Microsoft Azure                                                                             |                              |
|                                                                                             |                              |
| don't lose access to your account!                                                          |                              |
| don chose access to your account:                                                           | A                            |
| Please verify your authentication phone number below.                                       | F                            |
| Authentication phone                                                                        |                              |
| Australia (+61)                                                                             |                              |
|                                                                                             |                              |
| text me call me                                                                             |                              |
| We've sent a text message containing a verification code to your phone.                     |                              |
| 110025                                                                                      |                              |
| 118935 Verny                                                                                |                              |
| h-ch                                                                                        |                              |
| Usek                                                                                        |                              |
|                                                                                             |                              |
|                                                                                             |                              |
|                                                                                             |                              |
| N General G. Amore                                                                          |                              |
| MICTOSOIT AZUre                                                                             |                              |
|                                                                                             |                              |
| don't lose access to your account!                                                          |                              |
| Thanks! We'll use the info below to recover your account if you forget your password. Click | "finish" to close this page. |
| Authentication Phone is set to                                                              |                              |
| Authentication Email is not configured. Set it up now                                       |                              |
|                                                                                             |                              |
| finish cancel                                                                               |                              |
|                                                                                             |                              |

5. For phone, select **Australia** from the dropdown list.

If you see a mobile number listed, double check that its correct before continuing. You can edit the mobile number if required at this stage.

Select **text me** to continue.

A text is sent to your mobile with 6 numbers. Enter the numbers then select **Verify** 

> For email, after selecting Verify or Set it up now, enter your personal email address.

A code will be sent to your email. Without closing the Office 365 verification page, open your email to retrieve the code, and input the code into Office 365.

7. Select **Finish** to complete the verification process.

## How to change your password within Office 365

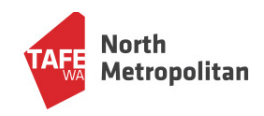

- If you would like to change your password and you can still access Office365, select the cog symbol located in the top right corner to open the Settings drop down menu.
  - III Office 365 ₽ Search E n I Good morning Install Office Settings  $\oplus$ Recommended The W S. Pou recently opened thi Fri at 2:17 PM edited this
     Wed at 8:29 AM Vou edited this B sent this Thu at 3:01 PM x ¢ ..... 2 X w 0 Language and time zone 0 Change your language ightarrowOFFICE 365-student-how to verify ... - $\bigcirc$ Dark Mode N Password đi Change your password Contact preferences Update contact preferences →
- 2. Select Change your password, as you can see on the screenshot below.

3. Type in your old password, then type in a new password twice to confirm it.

### Password requirements:

Your password must have at least:

- 8 characters,
- 1 uppercase letter,
- 1 lower case letter,
- and 1 number.

The password can't be one you've already used and it cannot include any part of your name.

After changing your password successfully, it will be used for ALL TAFE systems.

4. Press Submit to change your password.

## Forgotten your password?

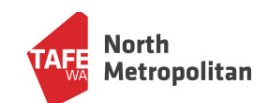

### Here's how to reset it.

- Go to <u>https://outlook.office365.com/</u> or go through the Student Portal to access the link
- Select Can't access your account, then Work or school account.

| 3. | Type in your student email address in this |
|----|--------------------------------------------|
|    | format.                                    |

Username: studentid@tafe.wa.edu.au (e.gs. J123456@tafe.wa.edu.au, V123456@tafe.wa.edu.au OR 2000325@tafe.wa.edu.au)

Then type in the character's listed above the second field box.

| Work or school, or personal Microsoft account |
|-----------------------------------------------|
| Email or phone                                |
| Password                                      |
| Keep me signed in     Sign in     Back        |
| Can't access your account?                    |
| What kind of account do you have?             |
| Personal account                              |
| Work or school account                        |

### Get back into your account

### Who are you?

Microsoft

To recover your account, begin by entering your user ID and the characters in the picture or audio below.

| @tafe.wa.edu.au                        |                         |  |
|----------------------------------------|-------------------------|--|
| Example: user@contoso.onmicrosoft.     | com or user@contoso.com |  |
|                                        | u\$K                    |  |
| CA/N/I                                 |                         |  |
|                                        |                         |  |
|                                        |                         |  |
|                                        |                         |  |
|                                        |                         |  |
| Enter the characters in the picture or | the words in the audio. |  |
| Enter the characters in the picture or | the words in the audio. |  |

| 4. | You have the option of using your email   |
|----|-------------------------------------------|
|    | address or mobile to get the verification |
|    | code to reset your password. These steps  |
|    | show how to reset your password by        |
|    | mobile.                                   |

After selecting the second option (**text my mobile** phone), type in your mobile number and then select **text**.

| verification step 1 > choos                                                | se a new password                                                                                                    |
|----------------------------------------------------------------------------|----------------------------------------------------------------------------------------------------|
| ease choose the contact method                                             | we should use for verification:                                                                                                    |
| <ul> <li>Email my alternate email</li> <li>Text my mobile phone</li> </ul> | In order to protect your account, we need you to enter your complete mobile<br>phone number (******54) below. You will then receive a text message with a<br>verification code which can be used to reset your password. |
| Call my mobile phone                                                       | Enter your phone number Text                                                                                                    |

4

5. You will receive a 6 digit number code on your mobile.

Enter the code then select Next.

| Microsoft                                   |                                                                             |  |
|---------------------------------------------|-----------------------------------------------------------------------------|--|
| Get back into y                             | our account                                                                 |  |
| verification step 1 > choose a new password |                                                                             |  |
| Please choose the contact method v          | we should use for verification:                                             |  |
| Email my alternate email                    | We've sent you a text message containing a verification code to your phone. |  |
| • Text my mobile phone                      | 123456                                                                      |  |
| Call my mobile phone                        | Next                                                                        |  |
| Cancel                                      | 5                                                                           |  |

### 6. Enter a new password.

### Password requirements:

Your password must have at least:

- 8 characters,
- 1 uppercase letter,
- 1 lower case letter,
- and 1 number.

The password can't be one you've already used and it cannot include any part of your name.

After changing your password successfully it will be used for ALL TAFE systems.

7. Select **Finish** to finish resetting your account.

| Microsoft                                     |     |
|-----------------------------------------------|-----|
| Get back into your accou                      | unt |
| verification step 1 ✓ > choose a new password | 1   |
| * Enter new password:                         |     |
| * Confirm new password:                       |     |
| Finish Cancel                                 | 6   |